# **VMware Getting Started Guide**

# **Overview**

Much as one installs ZettaMirror onto a Mac, Windows, or Linux based machine in order to back it up, one installs the Zetta VMware Virtual Appliance into your VMware environment in order to back up your VMs. Advantages to using the Zetta VMware Virtual Appliance:

- One Virtual Appliance can protect multiple VMs across multiple physical hosts and underlying storage devices
- The Virtual Appliance can handle dynamic environments, automatically discovering new VMs and backing them up (or not, as you configure it).
- The Virtual Appliance enables more efficient backups, supporting VMware's Changed Block Tracking (CBT)

Note: This guide has been designed to get you up and running quickly and easily. However, if you have either of the following special cases (or if you ever need help) please send an email to <u>support@zetta.net</u> for assistance:

- Deployments with more than 15TB of data to protect inside your VMware environment.
- If you have multiple data centers/physical locations managed by a single vCenter instance.

# **Quick Start Guide**

### **Table of Contents**

- I) Downloading the Zetta VMware Virtual Appliance.
- **II)** Deploying the Zetta VMware Virtual Appliance.
- **III)** <u>Configuring the Zetta VMware Virtual Appliance.</u>
- IV) <u>Setting up vCenter Virtual Machines for backup.</u>
- V) <u>Setting up Changed Block Tracking (CBT) in vCenter.</u>

#### I) Download the Zetta VMware Virtual Appliance.

1) Open your browser and navigate to <u>http://admin.zetta.ne</u>t and log in using your login credentials

2) Click on the "VMware" tab

| Zetta-net    |           |               |                     |            |
|--------------|-----------|---------------|---------------------|------------|
| Organization | Dashboard | VMware NEW    | Retention (Storage) | Client Dov |
|              |           | Click<br>Here |                     |            |

3) Click on "Download VMware Appliance (.ova)"

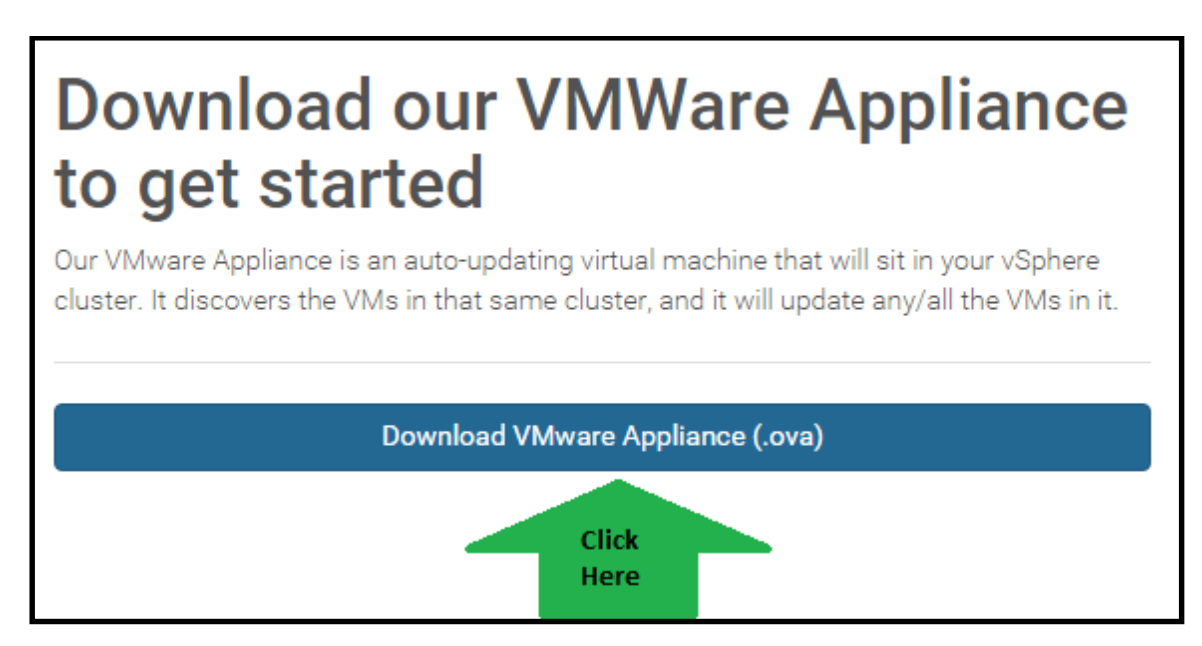

4) Please make note of the file name and directory where you saved the download.

#### **II)** Deploying the Zetta VMware Virtual Appliance

- 1) Open your vCenter vSphere Client and log in.
- 2) In your vSphere Client click on "File" and then select "Deploy OVF Template..."

| 4                | VCENTER - vSphere Client                              |  |  |  |  |
|------------------|-------------------------------------------------------|--|--|--|--|
| 1) Click on File | File Edit View Inventory Administration Plug-ins Help |  |  |  |  |
|                  | New •                                                 |  |  |  |  |
|                  | Deploy OVF Template 2) Select "Deploy"                |  |  |  |  |
|                  | Export +                                              |  |  |  |  |
|                  |                                                       |  |  |  |  |

3) Click "Browse..." and navigate to the file you downloaded at the end of step I and then click on "Next >"

| 🕜 Deploy OVF Template                                                                                                    |                                                                                                    | - • •                |
|----------------------------------------------------------------------------------------------------|----------------------------------------------------------------------------------------------------|----------------------|
| Source<br>Select the source location.                                                                                        |                                                                                                    |                      |
| Source<br>OVF Template Details<br>Name and Location<br>I Host / Cluster<br>Resource Pool<br>Disk Format<br>Ready to Complete | 2) Pavigate to the Justice of Control of Control of Cont | ] 1) Click<br>Browse |
| Help                                                                                                    | <back next=""></back>                                                                                                    | Cancel               |

4) Go through the rest of the setup process until you get to "Ready to Complete" and click on "Finish". The Zetta VMware Virtual Appliance will now deploy. Once done click on "Close"

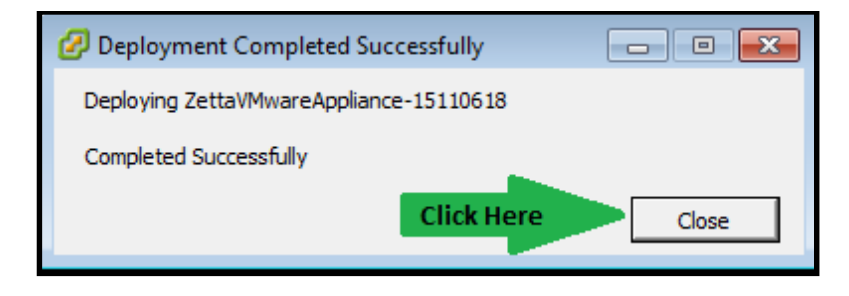

5) Navigate to and select the Zetta VMware Virtual Appliance and then click on "Power on the virtual machine"

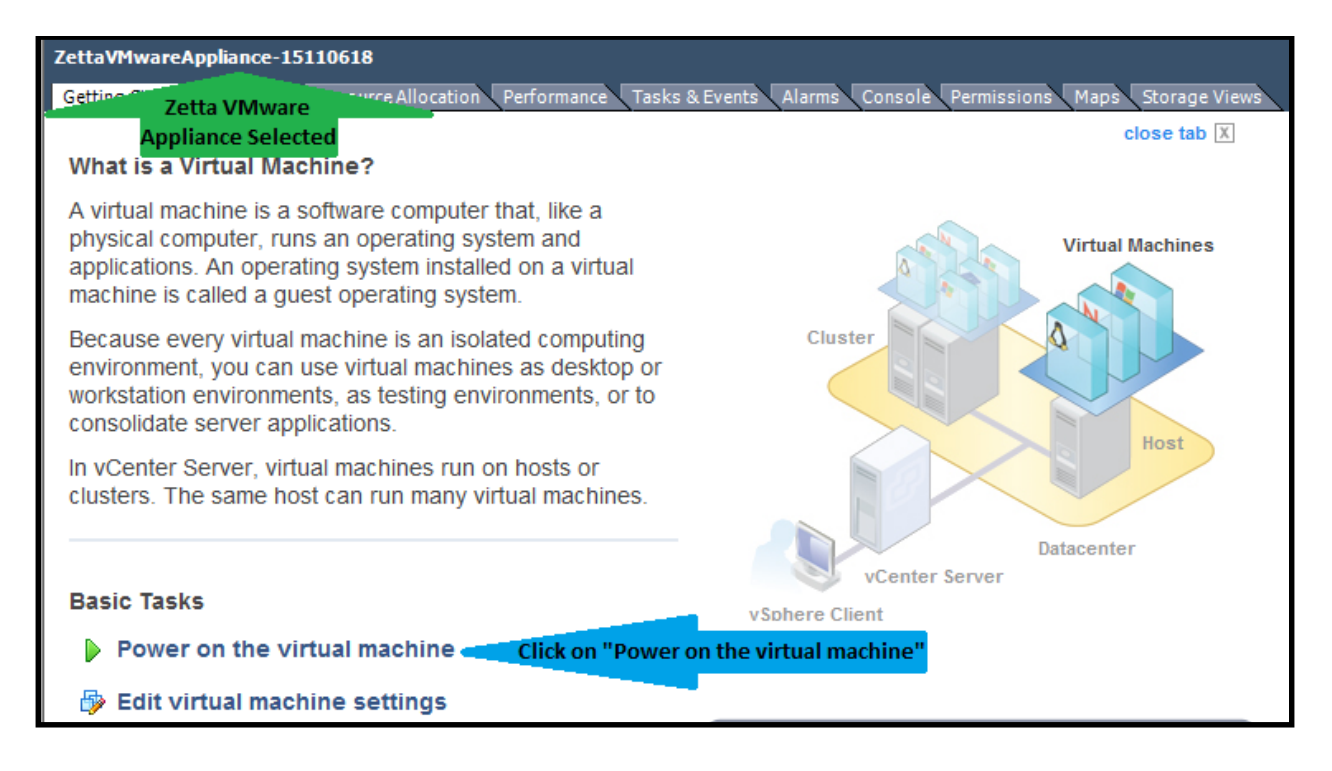

# III) Configuring the Zetta VMware Virtual Appliance

1) Once the Zetta VMware Virtual Appliance is powered on click on "Console". Your username is zetta and the default password is zettazetta.

| ZettaVMwareAppliance-15110618           |                   |                                     |                            |
|-----------------------------------------|-------------------|-------------------------------------|----------------------------|
| Getting Started Summary Resource Alloca | ation Performance | Tasks & Events Alarms Console Permi | issions Maps Storage Views |
|                                         |                   | 1) Select                           | •                          |
| ZettaVMwareAppliance                    |                   | Mon, 13:41                          | Ċ                          |
|                                         |                   |                                     |                            |
|                                         |                   |                                     |                            |
|                                         |                   |                                     |                            |
|                                         |                   |                                     |                            |
|                                         |                   | 2) Enter the following:             |                            |
|                                         |                   | Username: zetta                     |                            |
|                                         |                   | Default Password:<br>zettazetta     |                            |
|                                         | $\bigcirc$        |                                     |                            |
|                                         |                   | zetta                               |                            |
|                                         |                   | •••••                               |                            |
|                                         | Cancel            | 3) Click "Log In" Log In            |                            |
|                                         |                   |                                     |                            |
|                                         |                   |                                     |                            |

2) Enter the email and password you use to log into the Zetta Service Management Portal, name the Virtual Appliance, and then click on "Continue to vCenter Configuration".

| Configure ZettaMirror |                                                                  |  |  |
|-----------------------|------------------------------------------------------------------|--|--|
|                       |                                                                  |  |  |
| Email                 | user@zetta.net                                                   |  |  |
| Password              |                                                                  |  |  |
| System Name           | ZettaviviwareAppliance                                           |  |  |
| Co                    | ontinue to vCenter Configuration                                 |  |  |
| Click or<br>your Er   | n "Continue to" after entering<br>nail, Password and System Name |  |  |

3) Enter your vCenter Server address, vCenter Username, and vCenter Password and then click on "Start the Magic".

| VMware vCenter Credentials                                                 |                                                   |  |  |
|----------------------------------------------------------------------------|---------------------------------------------------|--|--|
| vCenter Server                                                             | Check Certificate                                 |  |  |
| Username                                                                   |                                                   |  |  |
| Password                                                                   |                                                   |  |  |
| Start the N                                                                | 1agic                                             |  |  |
| Click on"Start the Magi<br>your vCenter Server ad<br>username, and vCenter | c" after entering<br>dress, vCenter<br>r password |  |  |

Note: You can click on "Check Certificate" to verify that you trust the vCenter certificate before entering your login credentials.

### 4) You should get confirmation that everything is set up correctly.

# Success!

Please check SMP to configure the virtual machines you want to backup. You may have to wait about 5 minutes before the data becomes available.

It may take around 5 minutes for the data to become available in the Zetta Service Management Portal.

5) Optional: Change your Zetta VMware Virtual Appliance password by clicking on "Change Appliance Password" and then entering your Current Password (default is zettazetta) and your New Password twice to confirm, then click "Make it Happen".

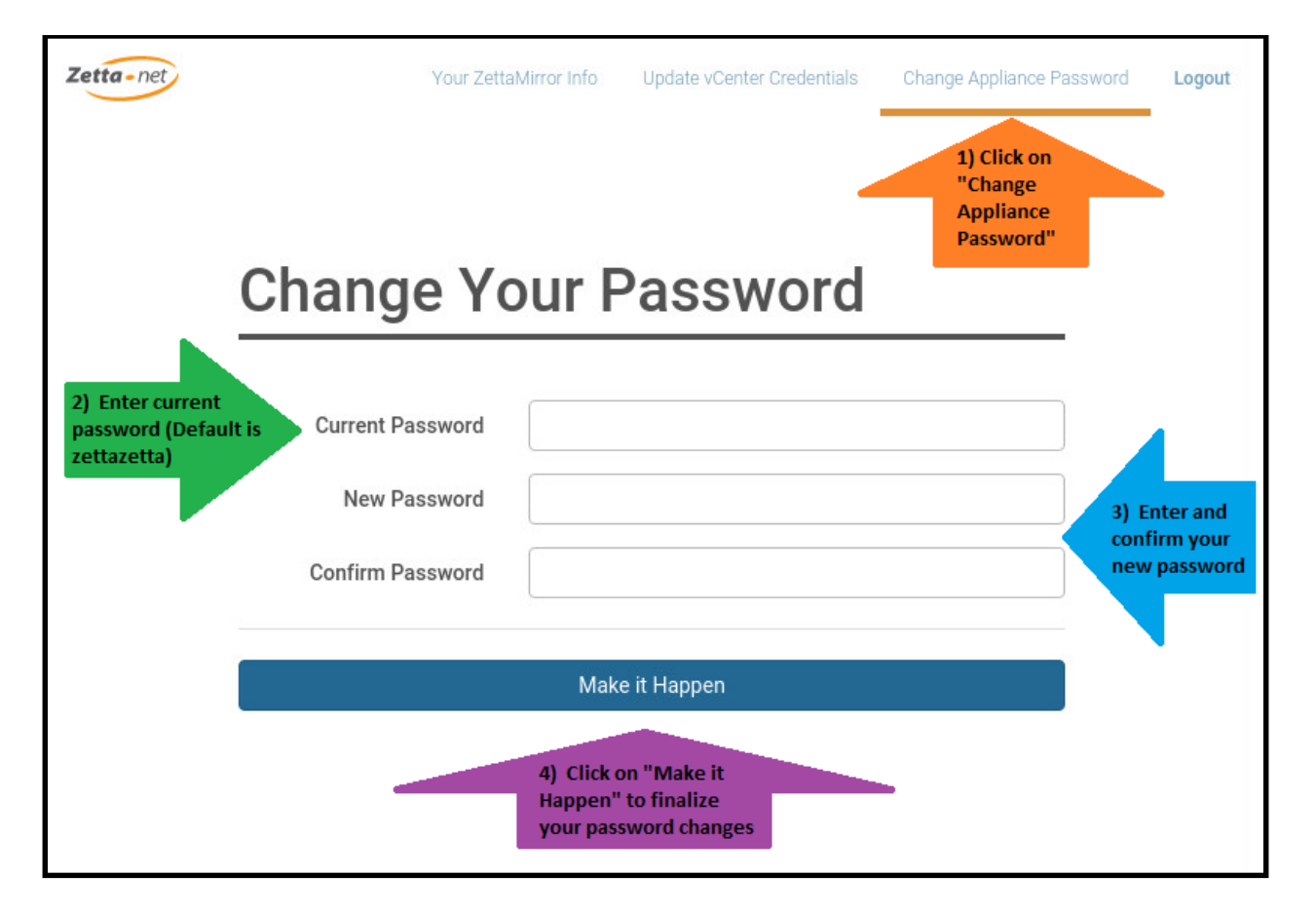

#### IV) Setting up vCenter Virtual Machines for backup

1) Log into the Zetta Service Management Portal portal and click on the "VMware" tab

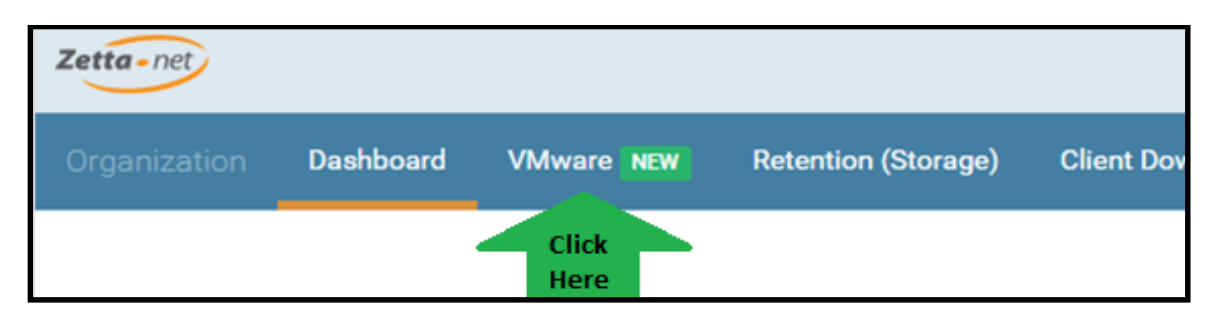

2) On the left-hand side of the VMware screen you can view and change options that affect all of your virtual machines. Options include:

- Change the default volume systems are backed up to (use a volume set to 7 day retention only; see <u>Controlling Snapshot Growth Knowledge base Article</u> for more information).
- Globally enable or disable all syncs from this Virtual Appliance by checking or un-checking the "Backups enabled" option.
- Globally enable the backup of new VMs every time you select to "Refresh VM List" (see below).
- Set Zetta to maintain backed up data for virtual machines that have been removed from your vSphere.
- Start syncs for all enabled virtual machines
- Delete all of your settings across all of your virtual machines
- Download a new VMware Virtual Appliance for installation in another vCenter.

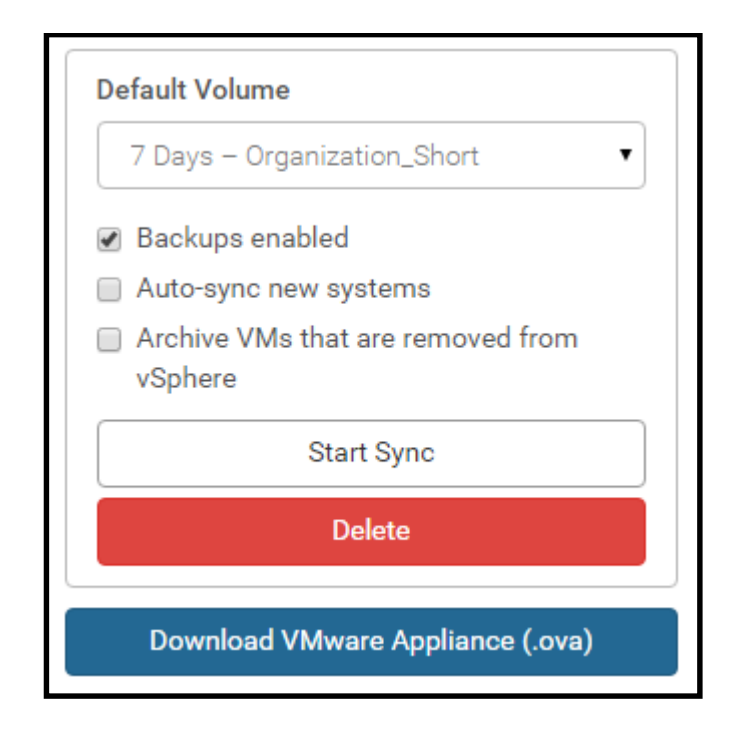

3) On the right-hand side of the VMware screen you can view and change options that affect individual virtual machines. Options include:

- Refresh the list of Virtual Machines (scans vCenter and discovers any new/changed VMs)
- Sort the list of Virtual Machines by Status, Last Backup time, and those Not Backed up
- Filter the list of Virtual Machines based on a text search parameter (exact match only)
- Enable all Virtual Machines that aren't currently being backed up. All of the VMs enabled in this way will use the default volume set above.

| Virtual Machines                          | Last refreshed: a few seconds ago — Refresh VM List < Refresh List                                |
|-------------------------------------------|---------------------------------------------------------------------------------------------------|
| Sort Listed Virtual<br>Machines           |                                                                                                   |
| Sort by: Status   Last Backup Time   Non- | -backed Up 204 VMs Search Virtual Machines                                                        |
|                                           | Enable the 204 VMs that aren't being backed up                                                    |
| _                                         | Set all Virtual Machines that<br>aren't enabled to back up using<br>the default Volume set above. |

4) To enable an individual virtual machine, use the Search feature to narrow it down and then click "Enable" next to an individual virtual machine to enable backups.

| Virtual Machines                         | Last refres | shed: 14 minutes a   | go — Refresh VM Lis | t<br>_                                             |
|------------------------------------------|-------------|----------------------|---------------------|----------------------------------------------------|
| Sort by: Status   Last Backup Time   No  | n-backed Up | 4 VMs Wind           | dows                | 1) Use search to filter to the VM you are enabling |
|                                          | Enable t    | he 204 VMs that arer | n't being backed up |                                                    |
| 2008r2x64<br>Windows Domain Testing      |             |                      | Enable              | 2) Click to enable the<br>VM indicated to the left |
| 0000-0-0-0-0-0-0-0-0-0-0-0-0-0-0-0-0-0-0 |             |                      | Enchle              | -                                                  |

5) This will open the "Configure" option. Here you can change the volume you are syncing the individual virtual machine to (please see <u>Controlling Snapshot Growth Knowledge</u> <u>base Article</u> before changing to longer than 7 day retention). Additionally, you can disable backups for the individual virtual machine.

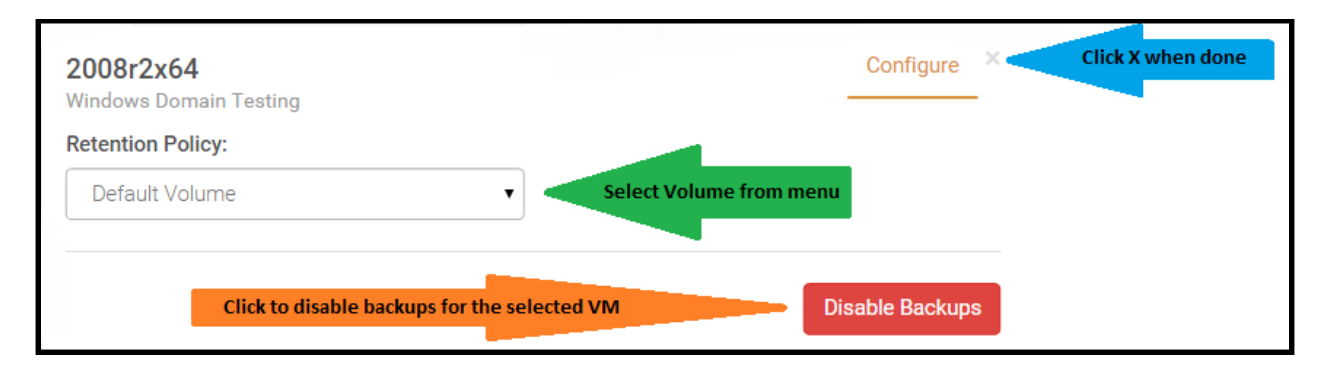

6) If you ever need to change settings for an individual virtual machine, you can access the Configuration menu by clicking "Configure" next to any enabled virtual machine.

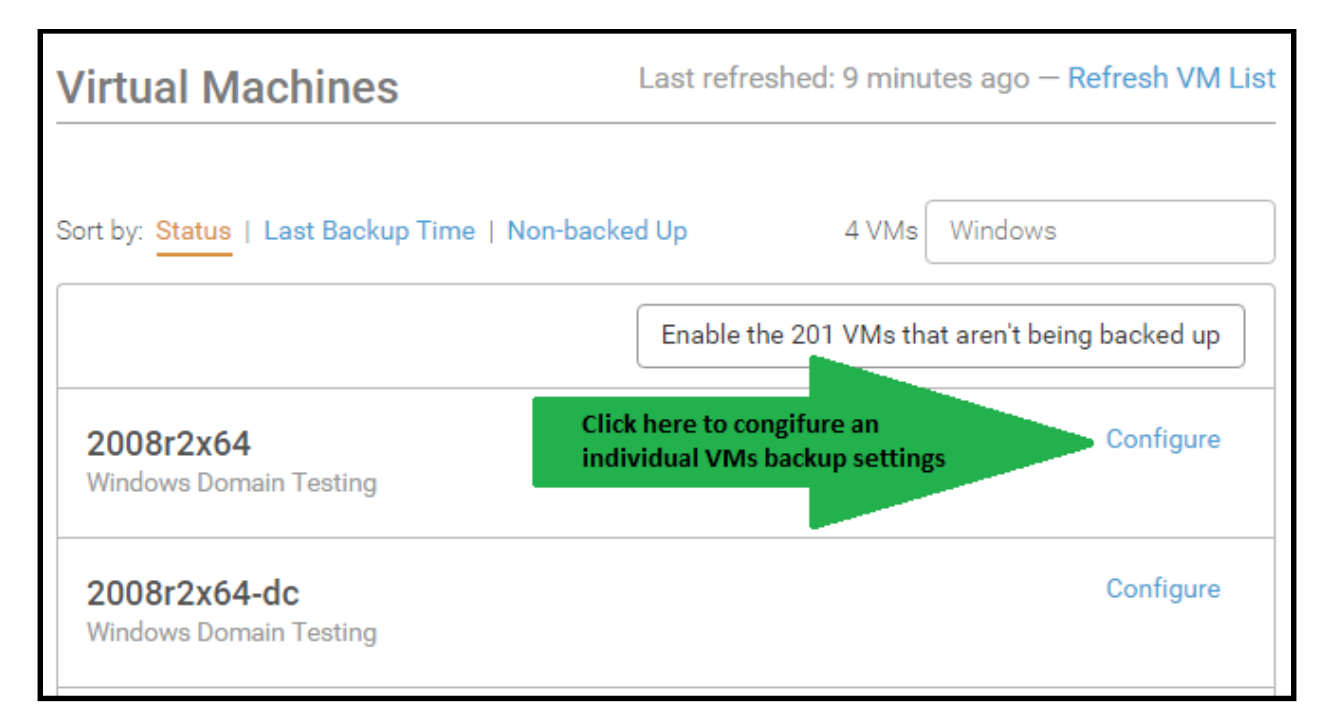

7) Click "Start Sync" as noted above in step 2 to start syncing all enabled virtual machines at any time. Alternatively, they will automatically be synced according to the Job Management schedule set up for your account in the Zetta Service Management Portal.

## V) Setting up Changed Block Tracking (CBT) in vCenter

While ZettaMirror always creates "correct" backups from a data integrity point of view, you can have faster backup times and less load on your storage and internal network transfer by enabling <u>CBT</u>.